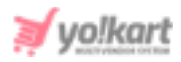

# Share & Earn via Facebook

These settings are provided in **System Settings > General Settings > Sharing**. The admin needs to enter '**App Id**\*' and '**App Secret**\*' to configure the Facebook post sharing feature.

| Product         | Share And Earn Settings   |                                                                                                    |
|-----------------|---------------------------|----------------------------------------------------------------------------------------------------|
| Cart/wishlist   | Facebook App Id           |                                                                                                    |
| Checkout        |                           | This Is The Application ID Used In Login And Post.                                                  |
| Commission      | Facebook App Secret       |                                                                                                    |
| Discount        |                           | This Is The Facebook Secret Key Used For Authentication And Other Facebook Related Plugins Support. |
| Reward Points   | Facebook Dest Title       |                                                                                                    |
| Affiliate       | Facebook Post fille       |                                                                                                    |
| Reviews         |                           | This Title Shared On Facebook                                                                       |
| Third Party API | Facebook Post Caption     |                                                                                                    |
| Email           |                           | This Caption Shared On Facebook                                                                     |
| Media           | Facebook Post Description |                                                                                                    |
| Subscription    |                           |                                                                                                    |
| Referral        |                           |                                                                                                    |
| Sharing         |                           | This Description Shared On Facebook                                                                 |

Fig. 1: Facebook Share and Earn Settings under Sharing tab (Admin-end)

# Admin must follow the below steps to collect these two keys:

 Visit <u>https://developers.facebook.com/</u>. The admin will be redirected to the 'Facebook for Developers' page as shown in figure 2.

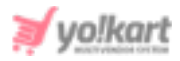

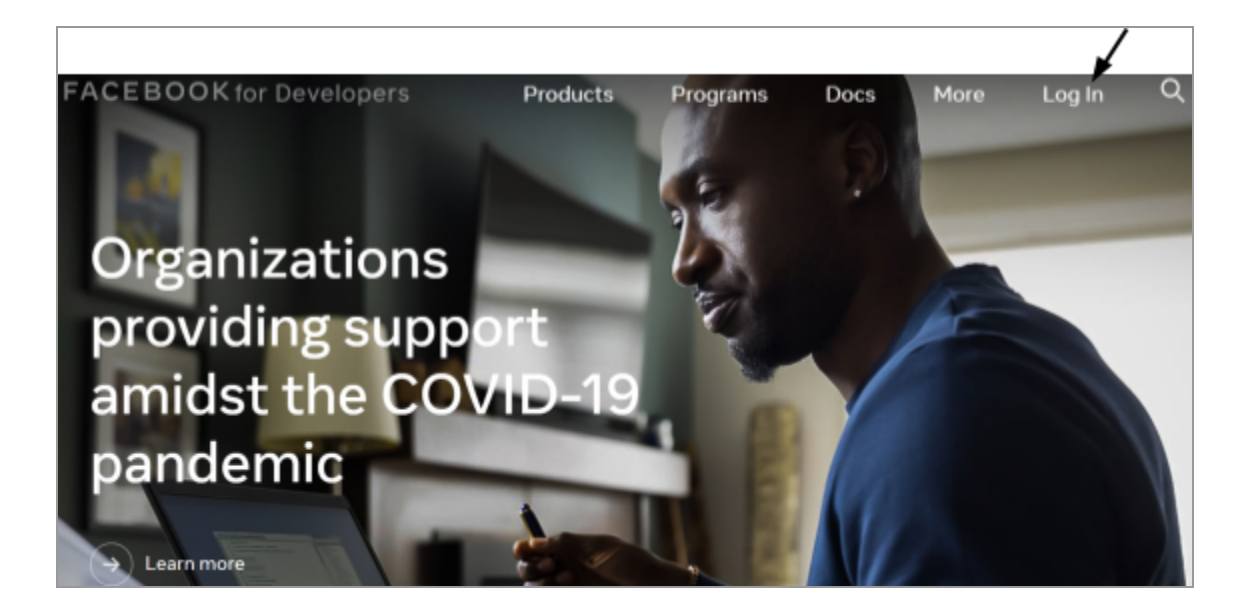

Fig. 2: Facebook for Developers

- 2. Click on the '**LogIn'** button (as marked in figure 2) to proceed further. Create an account (The admin may have to register as a developer).
- After logging in, the admin will be redirected to the homepage as shown in figure 3. The admin must click on the 'My Apps' button (as marked in figure 3) to proceed on to the next step.

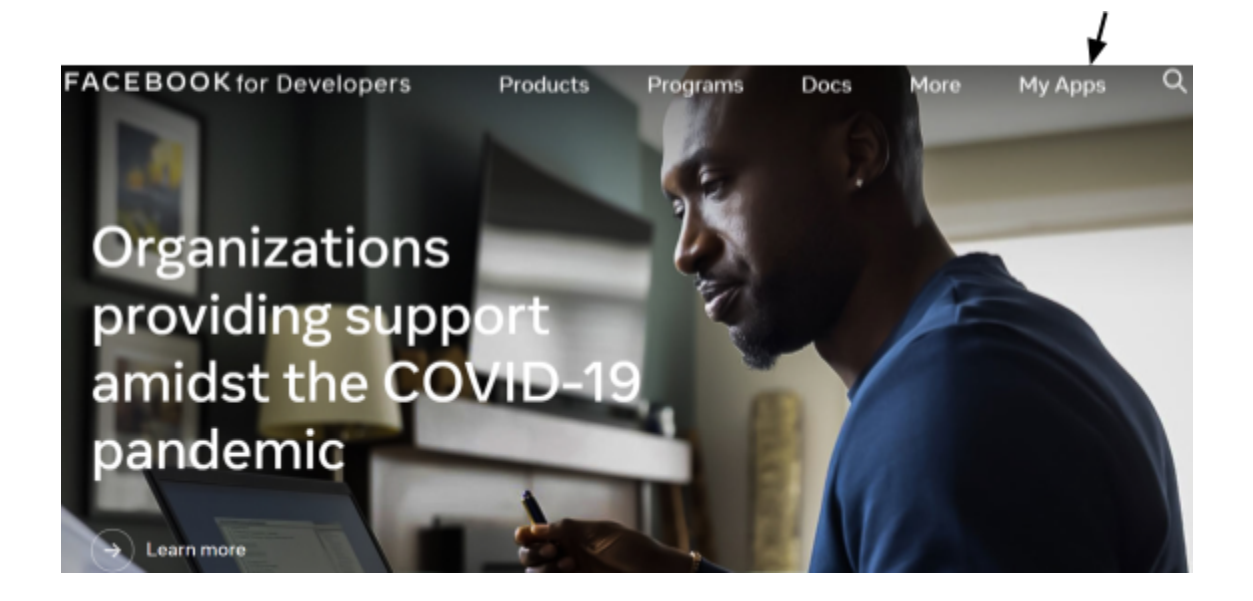

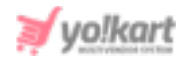

#### Fig. 3: 'Facebook for Developers' Homepage

4. The admin will be redirected to the '**Required Actions**' page as shown in figure 4.

| Required Actions                                                                                                    |  |
|----------------------------------------------------------------------------------------------------|--|
| You don't have any required action items to display. If any of your apps need immediate attention in the future, an item will show here. |  |
| Search apps Q<br>Add a New App                                                                                                    |  |

#### Fig. 4: 'Required Actions' page

Admin must click '+ Add a New App'.

5. A pop-up will appear as shown in figure 5 from which admin must choose the purpose for which they are creating the app (Recommended '**For Everything Else**').

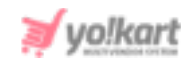

| Create a | in App ID                                                                                                  |
|----------|----------------------------------------------------------------------------------------------------|
| ow are   | you using your app? Learn More                                                                             |
|          | Manage Business Integrations                                                                               |
| Û        | Create or manage Pages, Groups, Events, Ads, Messenger, Instagram or other types of business integrations. |
|          | Integrate a Third-Party Gaming App                                                                         |
| ₽        | Create an app to let people play mobile games that are off the Facebook                                    |
|          | platform. Note: Select For Everything Else option to build Instant Games or                                |
|          | Canvas Games.                                                                                              |
|          | For Everything Else                                                                                        |
| •        | Select if you're integrating Facebook Login, building an Instant Game or app                               |
|          | that will access user data on Facebook or Instagram.                                                       |

## Fig. 5: 'Create an App ID' Pop-Up Box

- 6. Admin will then be redirected to '**Create an App Id**' form as shown in figure 6, in which admin must enter:
  - App Display Name: A new app name.
  - App Contact Email: Their valid email address to be linked with their account.
  - Do you have a Business Manager Account?: Select a Business Manager Account if already created. A new Business Manager Account can be created later as well.

| Create an                        | App ID                                                                                                    | ×                            |
|----------------------------------|----------------------------------------------------------------------------------------------------|------------------------------|
| App Displa                       | y Name                                                                                                    |                              |
| This is the ap                   | p name associated with your app ID.                                                                                                    |                              |
|                                  |                                                                                                    |                              |
| App Conta                        | ct Email                                                                                                    |                              |
| This email ac<br>app if it's bee | ldress is used to contact you about potential policy violations, app restrictions<br>in deleted or compromised.                                       | or steps to recover the      |
|                                  |                                                                                                    |                              |
| Do you hav                       | e a Business Manager account? · Optional                                                                                                    |                              |
| Your app ma<br>do not have a     | y need to be connected to a verified Business Manager account to access diffe<br>a Business Manager account, you can create one later in the process. | erent levels of data. If you |
| No Busin                         | ess Manager Account selected                                                                                                    | •                            |
|                                  |                                                                                                    |                              |
| Cancel                           | By proceeding, you agree to the Facebook Platform Policies                                                                                            | Create App ID                |

# Fig. 6: 'Create an App ID' Form

After entering all the necessary details, the admin must click on the '**Create App Id**' button to proceed further.

 A 'Security Check' pop-up box will appear as shown in figure 7 in which the admin must complete the security check step and then click on the 'Submit' button.

**NB:** Nota Bene [Note Well] (N.B., N.b., n.b or NB, Nb, nb) is a Latin phrase, meaning 'note well' or 'take notice' or 'please note'. Asterisk (\*) next to a form control's label indicates it as 'required'.

yo!kart

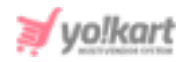

| Security Check                                                              |                              |        |        |
|-----------------------------------------------------------------------------|------------------------------|--------|--------|
| Please complete the security check.                                         |                              |        |        |
| I'm not a robot                                                             | reCAPTCHA<br>Privacy - Terms |        |        |
| Why am I seeing this?<br>If you think this doesn't go against our Community | Standards let us know.       |        |        |
|                                                                             |                              | Submit | Cancel |

Fig. 7: Security Check Step

8. Admin will be redirected to '**Dashboard**'. From the side-navigation bar, the admin must go to '**Settings**' and then '**Basic**' as shown in figure 8.

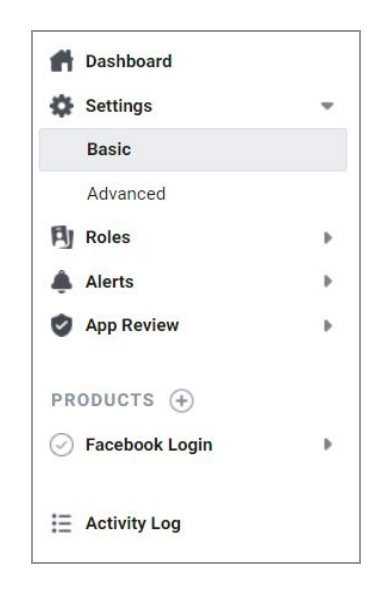

Fig. 8: 'Basic' from 'Settings'

9. The admin will be redirected to a form displaying all details of the newly created App as shown in figure 9.

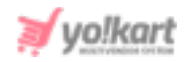

| App ID                                          | App Secret                                          |           |
|-------------------------------------------------|-----------------------------------------------------|-----------|
| 84 2                                            | •••••                                               | Show      |
| Display Name                                    | Namespace                                           |           |
| Test3                                           |                                                     |           |
| App Domains                                     | Contact Email <b>6</b>                              |           |
|                                                 | Used for important communication about your app     |           |
| Privacy Policy URL                              | Terms of Service URL                                |           |
| Privacy policy for Login dialog and App Details | Terms of Service for Login dialog and App Details   |           |
| App Icon (1024 x 1024)                          | Category                                            |           |
|                                                 | Choose a Category 💌                                 |           |
| 1024 x 1024                                     | Find out more information about app categories here |           |
| Business Use                                    |                                                     |           |
| This app uses Facebook tools or data to         |                                                     |           |
| Support my own business                         |                                                     |           |
| O Provide services to other businesses          |                                                     |           |
|                                                 |                                                     |           |
|                                                 | Discard Sa                                          | we Change |

Fig. 9: 'Basic Settings' Page

As shown in figure 9, the '**Basic Settings**' page displays the '**App ID**' and '**App Secret**' keys. The admin must copy these keys and paste them in their settings as shown in <u>figure 1</u>.

**NB:** The admin must, however configure further settings to ensure that the plugin works correctly. To do so, please follow the below steps.

10. In "**App Domains**", the admin must add all the domains from which they want the Facebook login to work, i.e. all the marketplace domains. If the admin is moving between a Sharetribe subdomain and a custom domain, it's best to add both here to ensure that the Facebook login keeps working even when the domain changes. The domains must be added without "https" or "www" or "subdomain":

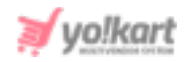

- For your **custom domain** (in the Pro/Growth/Scale plan), the domain could be: "<domainname>.com"
- For your **Sharetribe subdomain** (in a trial or Starter or Hobby plan), the domain could be: "<domainname>.sharetribe.com"
- 11. Admin must then click on the '**Add Platform**' button that is provided at the bottom when reaching the last segment of this form (Refer figure 10).

| + Add Platform       |  |
|----------------------|--|
|                      |  |
| Discard Save Changes |  |

## Fig. 10: 'Add Platform' Section

12. Admin must select '**Website**' from the '**Select Platform**' pop-up box as shown in figure 11.

| Select Platform |        |               |               |
|-----------------|--------|---------------|---------------|
| [Website]       | [ios]  | [Android]     | [Windows App] |
| [Page Tab]      | [Xbox] | [PlayStation] |               |
|                 |        |               | Cancel        |

## Fig. 11: 'Select Platform'

13. A 'Website' section will appear as shown in figure 12.

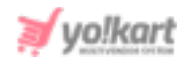

| Website          | Quick Start X |
|------------------|---------------|
| Site URL         |               |
| URL of your site |               |

#### Fig. 12: 'Website' Section

In 'Site URL', admin must add their full marketplace's URL with https and possibly www or the subdomain:

- If the admin is on a Pro/Growth/Scale plan, it could be: "<u>https://www.<domainname>.com</u>", "<u>https://<domainname>.com</u>", or "<u>https://something.mygreatmarketplace.com</u>".
- If the admin is on a trial, Starter or Hobby plan, it could be: <u>"https://<domainname>.sharetribe.com</u>"

Admin must then click on the 'Save Changes' button provided below.

--XX---